## Traceis<sup>™</sup> Data Exploration Studio Contingency table

**1** Select tables and graphs step This example uses the diabetes dataset. First, select the tables and graphs step.

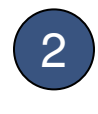

Select the contingency table tab

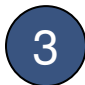

## Select two categorical variables

In this example the Diabetes and DiastolicBP (grouped) variables are chosen.

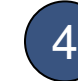

#### Generate table

Click on the display button to generate the table

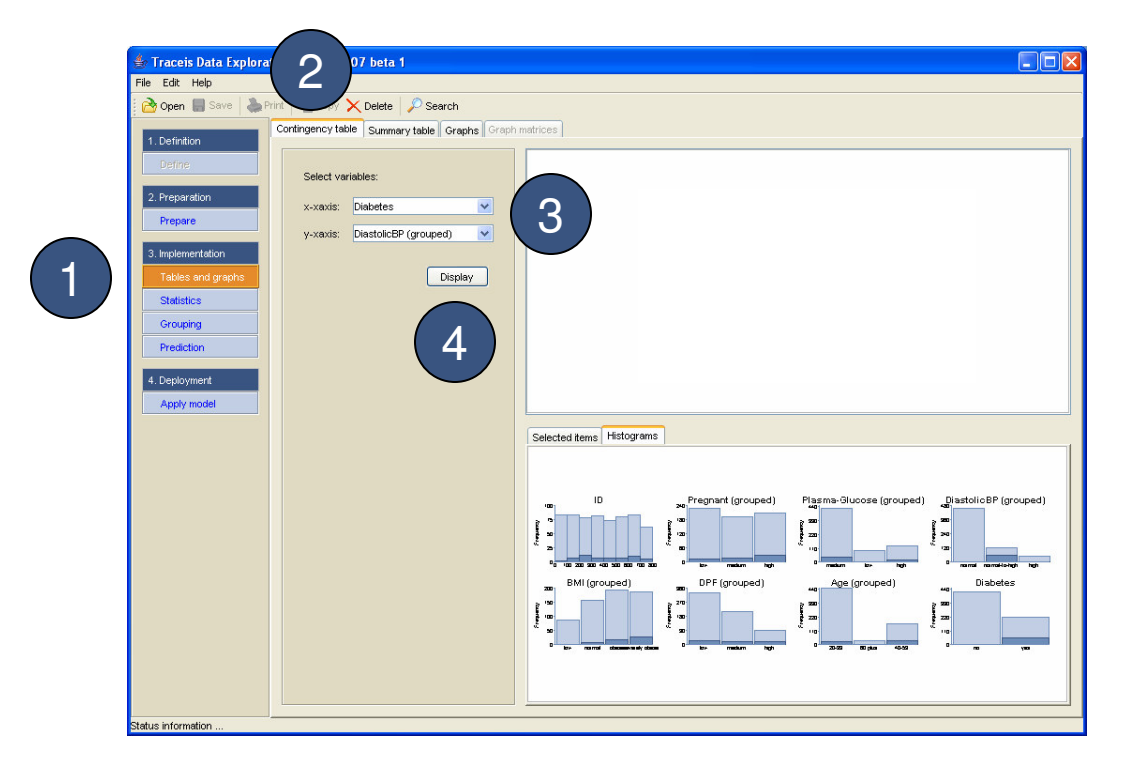

# 1 View contingency table

For the two variables specified, a contingency table displays counts of the number of observations for their different values. For example, there are 319 observations where Diabetes is no and DiastolicBP (grouped) is normal.

## 2 Select observations

Any cell in the table can be selected and the selection is shown in the window beneath as well as throughout the other views.

| 👙 Traceis Data Exploration Studio 2007 beta 1                                                                                       |                                                                                                    |
|----------------------------------------------------------------------------------------------------|----------------------------------------------------------------------------------------------------|
| File Edit Help                                                                                                    |                                                                                                    |
| 📸 Open 🔳 Save 🗼 Print 🐚 Copy 🗙 Delete 🔎 Search                                                                                      |                                                                                                    |
| • Open  Contingency table  Summary table  Graphs  Graphs    • Define  Contingency table  Summary table  Graphs  Graphs    • Prepare | Image: Non-State State      Non-State      Image: Non-State      Image: Non-State </th |
| Prediction                                                                                                    | Selected terms Histograms                                                                                                    |